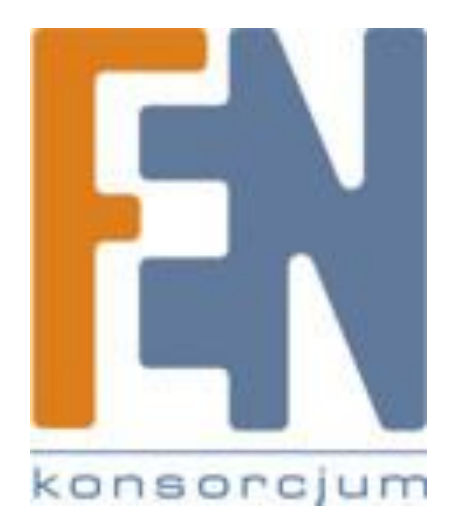

Poznań 2009

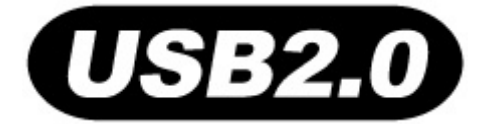

# PF710 Podręcznik Użytkownika

# **Transcend** Exceeding Your Expectations

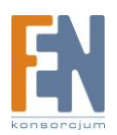

Importer i dystrybutor: Konsorcjum FEN Sp. z o.o., ul. Dąbrowskiego 273A, 60-406 Poznań e-mail: sales@fen.pl; <u>www.fen.pl</u>

# Spis treści

| Wprowadzenie                                                 | 5  |
|--------------------------------------------------------------|----|
| Zawartość opakowania                                         | 5  |
| Cechy                                                        | 5  |
| Wymagania systemowe                                          | 6  |
| Środki ostrożności                                           | 6  |
| Ogólne zasady użytkowania                                    | 6  |
| Tworzenie kopii zapasowej danych                             | 7  |
| Pierwsze uruchomienie                                        | 7  |
| Włączanie cyfrowej ramki                                     | 8  |
| Korzystanie z karty pamięci lub pamięci flash USB            | 9  |
| Regulacja głośności i słuchawki                              | 9  |
| Przyciski nawigacyjne                                        | 10 |
| Pilot zdalnego sterowania                                    | 10 |
| Podłączenie do komputera                                     | 11 |
| Podłączenie z systemem Windows <sup>®</sup> 2000, XP i Vista | 12 |
| Podłączanie z systemem Mac™ OS 10.0 lub z nowszą wersją      | 13 |
| Podłączanie z systemem Linux™ Kernel 2.4 lub z nowszą wersją | 13 |
| Menu główne                                                  | 14 |
| Zdjęcia                                                      | 14 |
| Muzyka                                                       | 15 |
| Zegar i kalendarz                                            | 15 |
| Ustawienia                                                   | 15 |
| Zdjęcia                                                      | 15 |
| Tryb miniatur                                                | 16 |
| Tryb przeglądania zdjęć                                      | 17 |
| Tryb pokazu slajdów                                          | 19 |

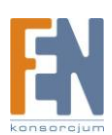

| Muzyka                            | 21 |
|-----------------------------------|----|
| Eksplorator muzyki                | 21 |
| Odtwarzacz muzyki                 | 22 |
| Godzina i kalendarz               | 23 |
| Zegar i Kalendarz                 | 24 |
| Ustawienia                        | 25 |
| Język                             | 26 |
| Ustawienia daty i czasu           | 26 |
| Orientacja                        | 27 |
| Wyświetlanie                      | 27 |
| Przywrócenie ustawień fabrycznych | 28 |
| Aktualizacja oprogramowania       | 28 |
| Rozwiązywanie problemów FAQ       | 29 |
| Specyfikacja                      | 30 |
| Gwarancja:                        | 31 |

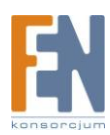

# Wprowadzenie

Gratulujemy zakupu cyfrowej ramki Transcend's PF710. Teraz możesz łatwo wyświetlić swoją kolekcję zdjęć w domu lub w biurze. Ramka umożliwia wygodny dostęp, odtwarzanie zdjęć i muzyki z różnych źródeł takich jak: napędy Flash USB, wszystkie rodzaje kart pamięci, lub z własnej pamięci wewnętrznej. Ramka może być z łatwością obsługiwana zarówno przyciskami nawigacyjnymi jak i za pomocą dołączonego pilota zdalnego sterowania. Funkcja image-rotating umożliwia wyświetlanie obrazu w orientacji pionowej lub poziomej. Możesz zapisać swoje ulubione zdjęcia i muzykę do wewnętrznej pamięci ramki w celu natychmiastowego odtwarzania, bez konieczności używania karty pamięci. Ramkę można także podłączyć do komputera przez port USB w celu uzyskania bezpośredniego dostępu do wbudowanej pamięci lub karty pamięci, która jest do niego podłączona. Niniejsza instrukcja pomoże Ci w pełni korzystać z nowego urządzenia.

Zanim zaczniesz używać cyfrowej ramki przeczytaj uważnie niniejszy podręcznik użytkownika.

# Zawartość opakowania

Przed zakupem modelu Transcend PF710 upewnij się że w opakowaniu znajduje się każdy z wymienionych poniżej elementów:

- Cyfrowa ramka Transcend PF710 x 1
- Pitol zdalnego sterowania (z bateriami) x 1
- Stojak x 1
- Zasilacz x 1
- Przewód USB x 1
- Płyta CD x 1
- Podręcznik użytkownika x 1
- Karta gwarancyjna x 1

# Cechy

- Jasny panoramiczny 7" wyświetlacz TFT LCD o wysokiej rozdzielczości
- Wbudowane głośniki stereo oraz gniazdo słuchawkowe
- obsługuje dyski flash USB i kary pamięci SD / SDHC / MMC / MS / CF
- w pełni zgodny z USB 2.0 i wstecznie kompatybilny z USB 1.1
- Bezpośrednie połączenie USB do komputera w celu łatwego transferu plików

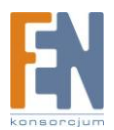

- Wbudowana pamięć działa nawet bez karty pamięci
- Funkcja automatycznego włączenia / wyłączenia
- Opcje wyświetlania: pokaz slajdów, miniatury, nieruchomy obraz, zoom
- Funkcja wyświetlania zdjęć z muzyką w tle
- Ciekawe motywy
- Funkcja przypominania o ważnych datach lub wydarzeniach
- Funkcja zegara, budzika i kalendarza

## Wymagania systemowe

Wymagania systemowe do podłączenia PF710 do komputera:

- 1. 100 ~ 240V gniazdka napięcia DC dla zasilacza.
- 2. Komputer stacjonarny lub notebook z portem USB
- 3. Jeden z następujących systemów operacyjnych (OS):
  - Windows ® 2000
  - Windows <sup>®</sup> XP
  - Windows <sup>®</sup> Vista
  - Mac<sup>™</sup> OS 10.0 lub nowszy
  - Linux<sup>™</sup> Kernel 2.4 lub nowszy

# Środki ostrożności

Zachowanie odpowiednich zasad bezpieczeństwa podczas użytkowania jest **WAŻNE!** Postępuj według nich z zachowaniem szczególnej ostrożności.

## Ogólne zasady użytkowania

- Podczas pracy, unikaj wystawiania urządzenia na działanie ekstremalnych temperatur
- Nie używaj w pobliżu wody lub innych cieczy
- Nie używaj urządzenia w obszarze narażonym na działanie silnych pól magnetycznych lub nadmiernych wibracji
- Nie używaj mokrych lub wilgotnych materiałów do czyszczenia panelu LCD
- Używaj tylko z zasilaczem Transcend. Inne zasilacze mogą spowodować pożar lub eksplozję.

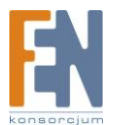

 Aby chronić zdrowie i słuch, utrzymuj poziom głośności muzyki z ramki poniżej 80 decybeli, unikaj ciągłego i długiego odsłuchiwania muzyki.

## Tworzenie kopii zapasowej danych

- Transcend nie bierze żadnej odpowiedzialności za utratę danych lub uszkodzenia wynikłe podczas pracy. Jeśli zdecydujesz się na podłączenie karty pamięci do ramki, zaleca się regularne wykonywanie kopii zapasowych danych do komputera lub innego nośnika.
- Aby zapewnić szybki transfer przesyłu danych przy komunikacji dla portu USB 2.0 pomiędzy ramką a komputerem, sprawdź czy zainstalowane są odpowiednie sterowniki USB. Jeżeli nie jesteś pewien w jaki sposób to sprawdzić, zajrzyj do podręcznika użytkownika komputera lub płyty głównej

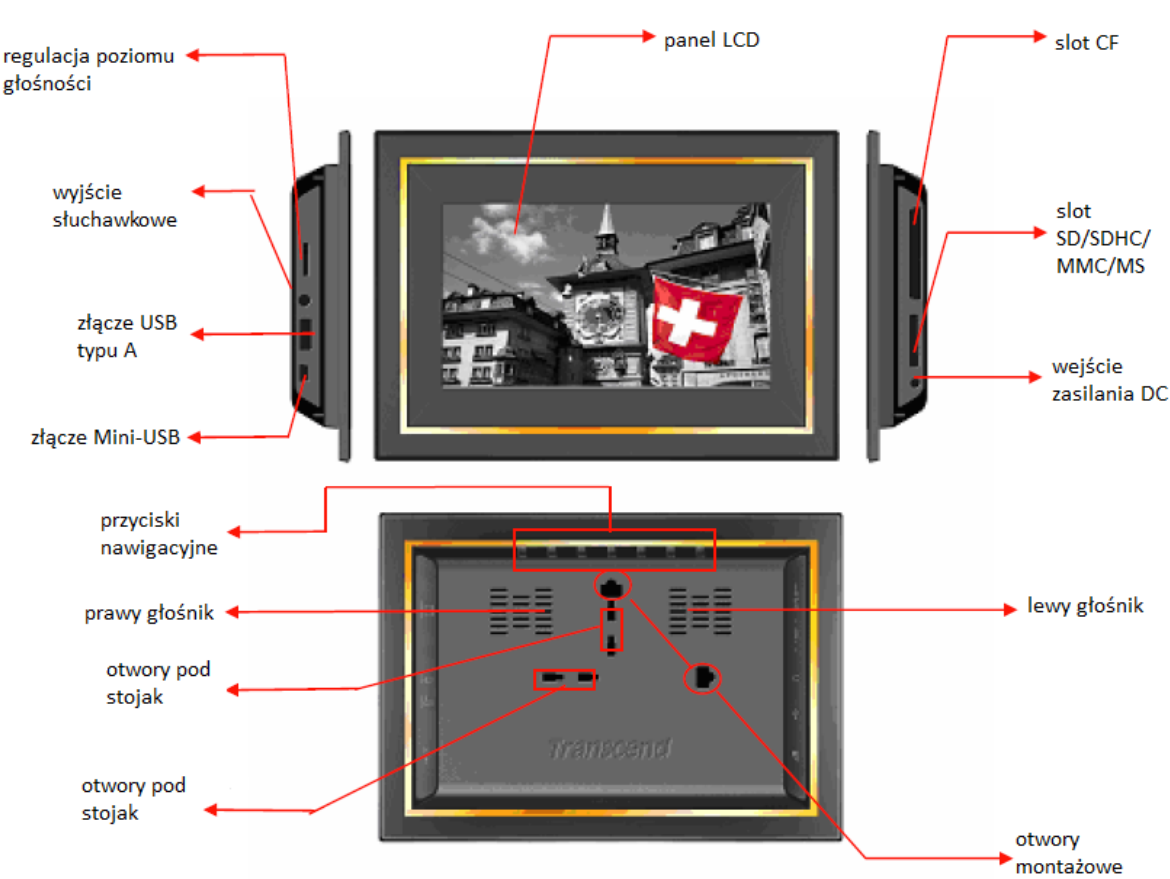

# Pierwsze uruchomienie

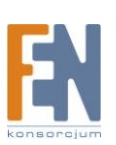

# Włączanie cyfrowej ramki

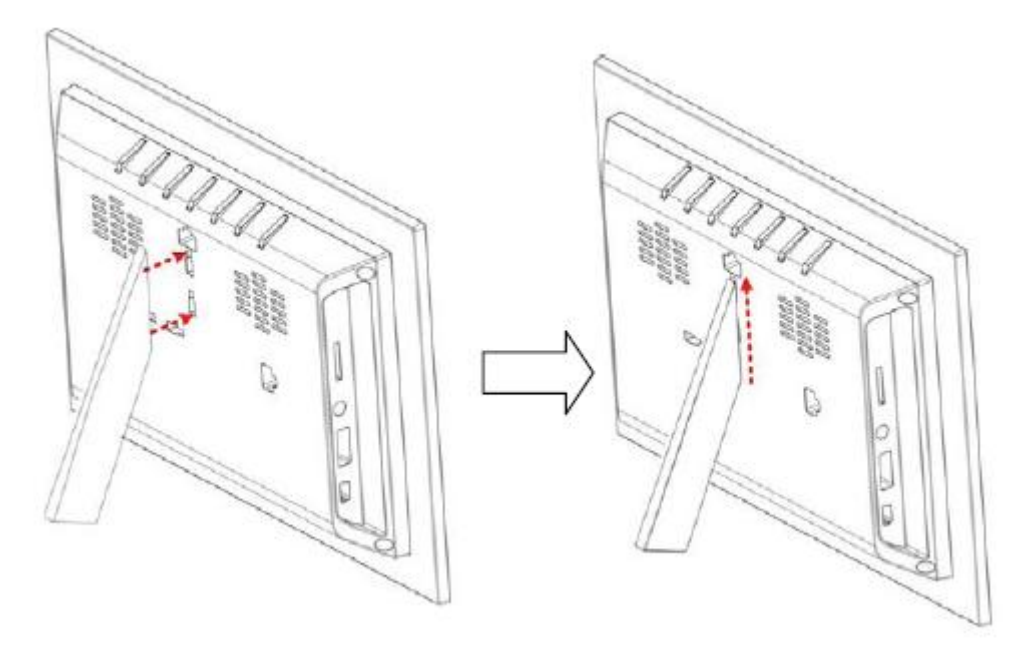

Montaż stojaka do ramki w pozycji panoramicznej

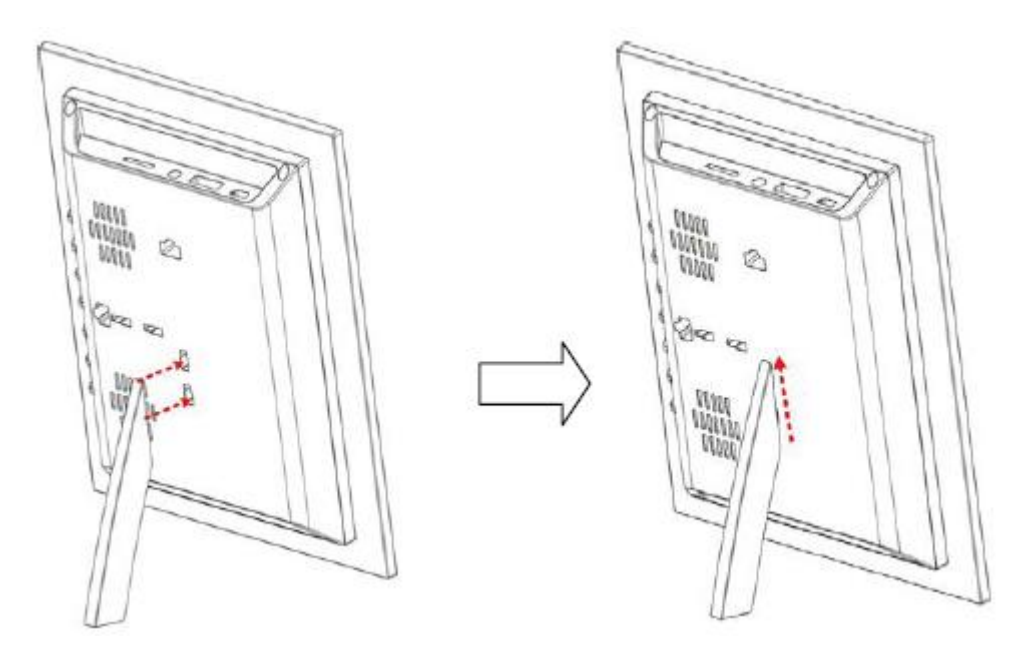

Montaż stojaka do ramki w pozycji portretowej

- 1. Przymocuj stojak do tylnej części PF710, jak na rysunkach powyżej. Przy pierwszym uruchomieniu zaleca się ustawienie w pozycji panoramicznej.
- 2. Podłącz zasilacz do wejścia DC w PF710
- 3. Podłącz zasilacz do gniazdka w ścianie

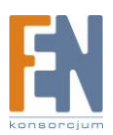

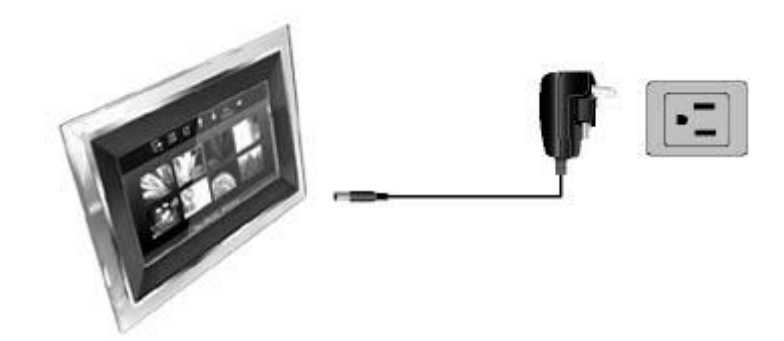

4. Wciśnij i przytrzymaj przycisk **EXIT** przez 3 sekundy aby włączyć/wyłączyć PF710, lub wciśnij przycisk Marcian pilocie zdalnego sterowania. (przycisk EXIT znajduje się po lewej stronie ramki)

# Korzystanie z karty pamięci lub pamięci flash USB

- 1. Włóż kartę pamięci do odpowiedniego gniazda po prawej stronie ramki lub podłącz pamięć USB do wejścia typu A po lewej stronie urządzenia.
- 2. Po podłączeniu karty pamięci lub dysku flash USB, cyfrowa ramka rozpocznie pokaz slajdów, automatycznie odtwarzając wszystkie dostępne zdjęcia na karcie pamięci lub dysku flash.
- 3. Gdy podczas pracy wyciągniesz kartę pamięci lub pamięć flash, ramka powróci do menu głównego

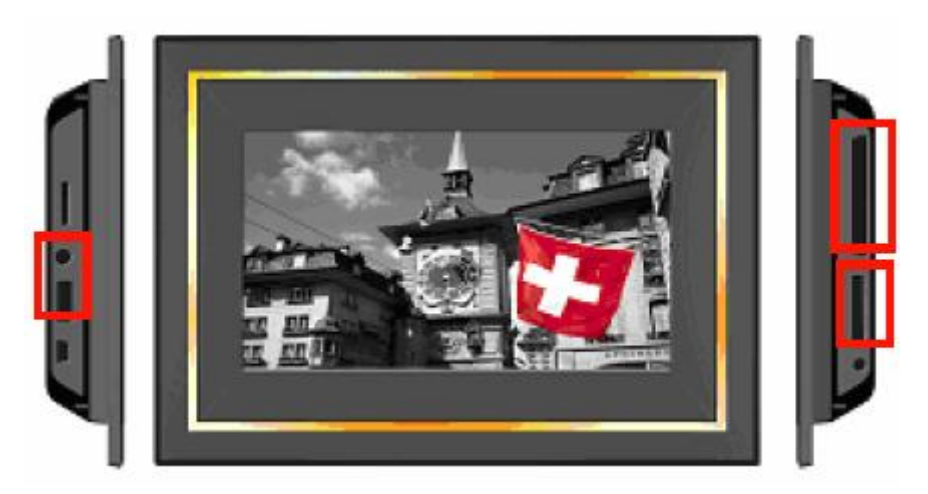

# Regulacja głośności i słuchawki

Pokrętło regulacji głośności znajdują się w lewej górnej części ramki. Pokręć w górę aby zwiększyć głośność, analogicznie pokręć w dół aby zmniejszyć głośność. Wciśnij pokrętło regulacji głośności aby wyciszyć dźwięk. Do gniazda słuchawkowego jest możliwość podłączenia słuchawek, wbudowane głośniki zostaną wtedy wyłączone.

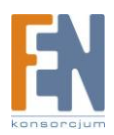

# Przyciski nawigacyjne

Na tylnej części ramki znajduje się 7 przycisków nawigacyjnych, przedstawione są w tym podręczniku dużymi literami (np. **EXIT** = "wyjście" znajdujący się z tyłu urządzenia). Od lewej do prawej (z ekranem skierowanym do Ciebie) to: **EXIT, OPTION, OK, UP, DOWN, LEFT, RIGHT**. Opcje menu wyświetlane w OSD są przypisane do poszczególnych przycisków nawigacyjnych.

# Pilot zdalnego sterowania

Do ramki dołączony jest, łatwy w obsłudze pilot zdalnego sterowania. Można obsługiwać ją przyciskami nawigacyjnymi z tyłu ramki, lub za pomocą pilota zdalnego sterowania. Warto pamiętać, że przy korzystaniu z pilota zdalnego sterowania należy zawsze celować bezpośrednio w przód ramki, upewnij się, czy na drodze pomiędzy pilotem a urządzeniem nie ma żadnych przeszkód. Wszystkie ikony, jak to pokazano w instrukcji użytkownika reprezentują funkcję, których można używać bezpośrednio za pomocą pilota.

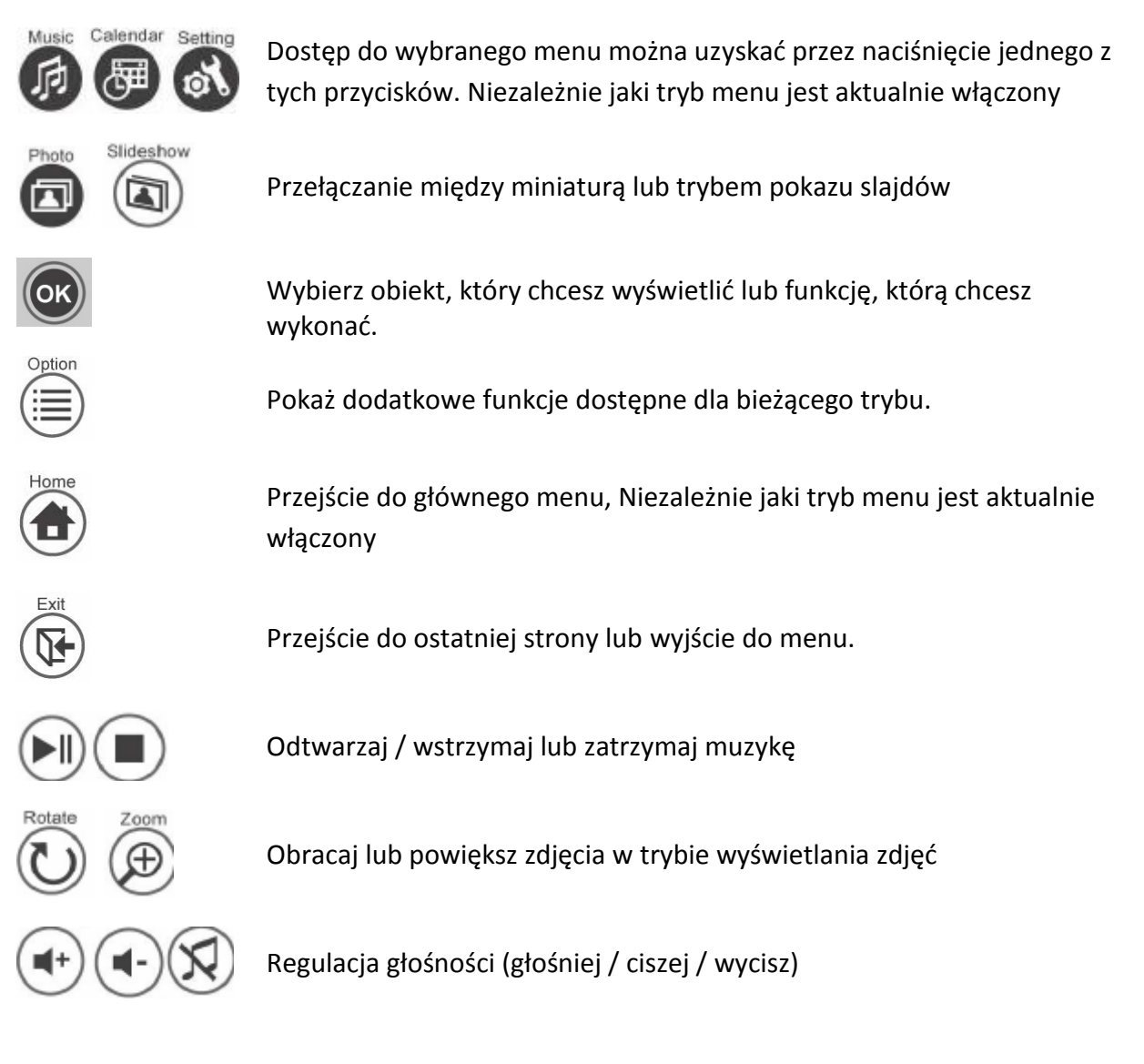

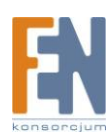

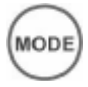

Zmiana trybów odtwarzania muzyki

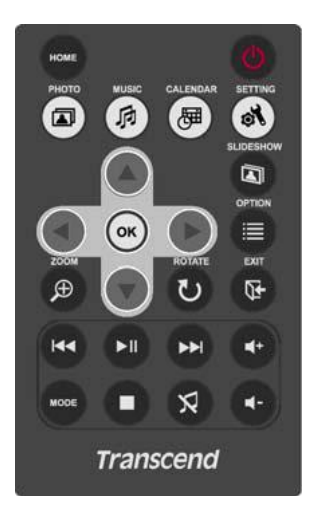

# Podłączenie do komputera

Jeżeli chcesz przesyłać zdjęcia i muzykę pomiędzy komputerem a ramką, podłącz ją do portu USB w komputerze używając dołączonego przewodu Mini-B USB

- 1. Włącz ramkę
- 2. Połącz małą końcówkę przewodu USB do portu MINI-USB urządzenia.

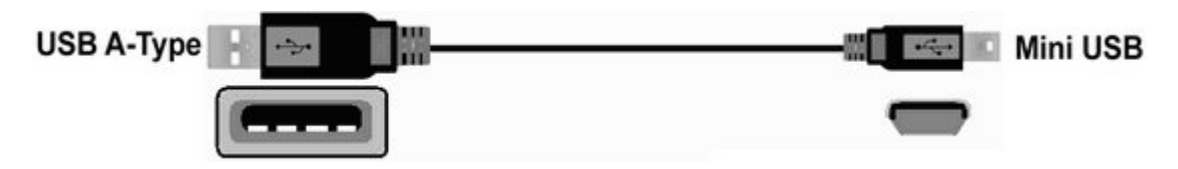

3. Połącz dużą końcówkę przewodu USB z portem USB w twoim komputerze

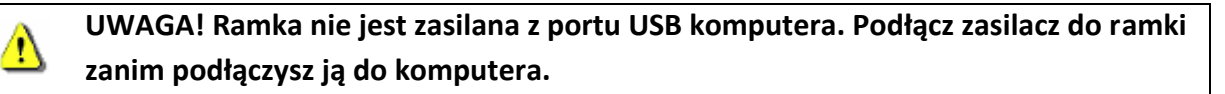

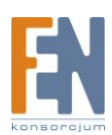

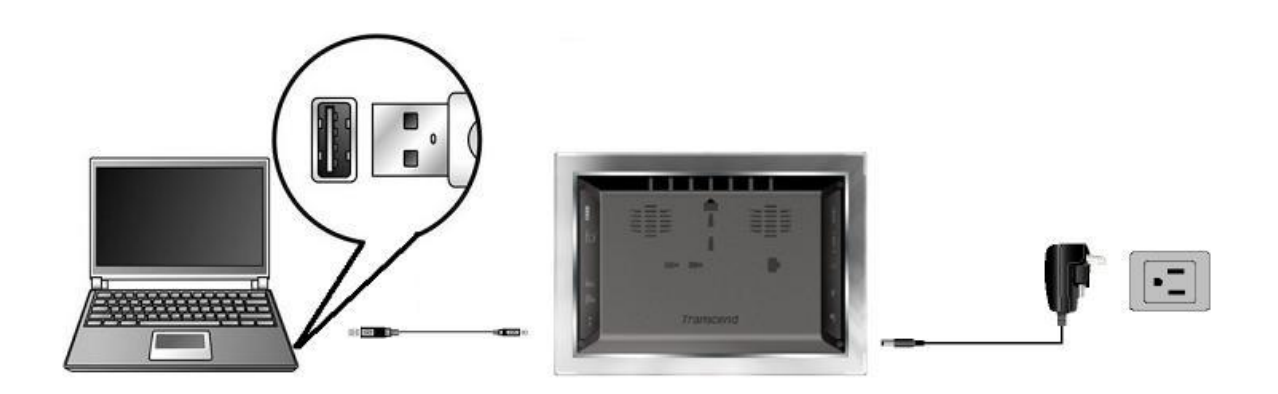

## Podłączenie z systemem Windows® 2000, XP i Vista

 Sterowniki nie są wymagane. Systemy operacyjne Windows <sup>®</sup> posiadają wbudowane sterowniki, które obsługują PF710. Podłącz PF710 do portu USB i system Windows zainstaluje niezbędne pliki. W oknie Mój Komputer pojawi się nowy dysk lokalny z

przypisaną nową literą dysku dla PF710. W pasku narzędzi Tray pojawi się ikona Kara przy pomocy której będzie możliwe odmontowanie dysku.

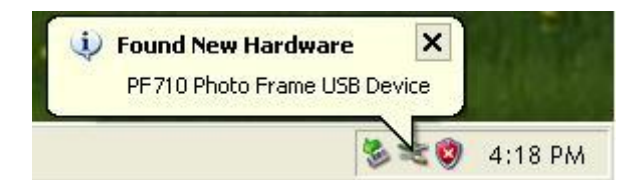

 Po połączeniu, można używać PF710 jako zewnętrznego dysku twardego do przekazywania danych z i do komputera. Wystarczy przeciągnąć i upuścić pliki lub foldery na literę dysku lokalnego, który jest reprezentowany przez kartę pamięci PF710 i jego wbudowaną pamięć w oknie Mój komputer.

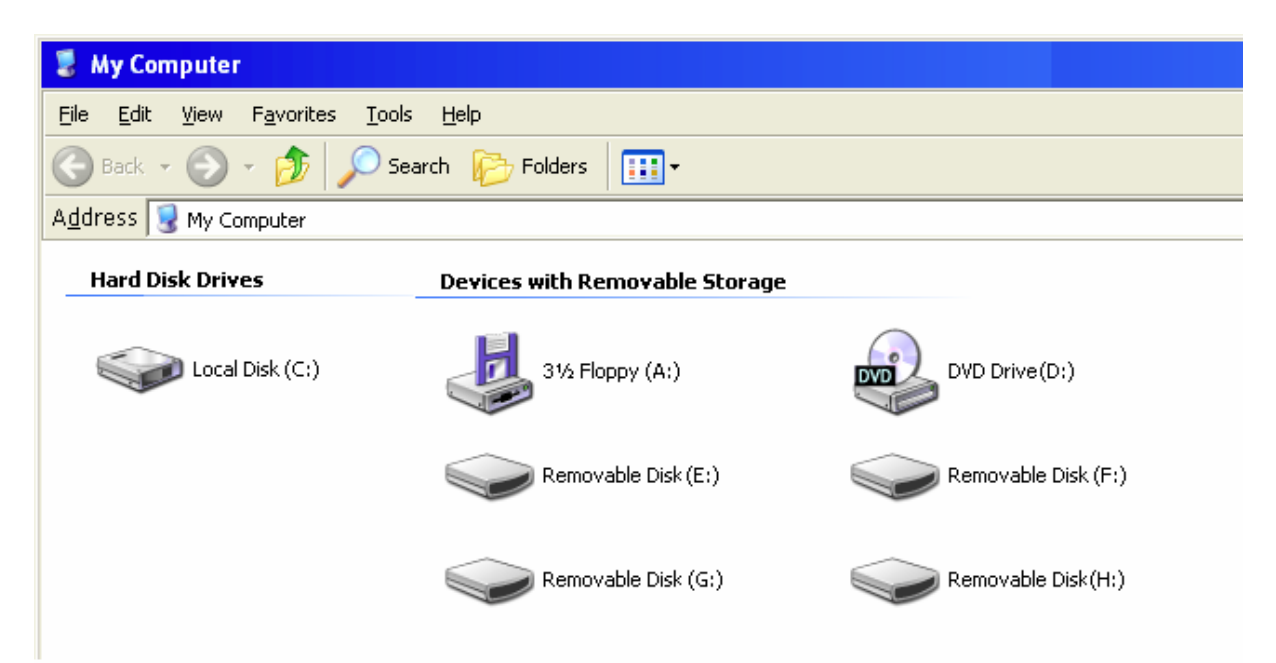

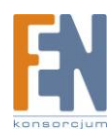

Importer i dystrybutor: Konsorcjum FEN Sp. z o.o., ul. Dąbrowskiego 273A, 60-406 Poznań e-mail: sales@fen.pl; <u>www.fen.pl</u> \*uwaga: litery dysku E, F, G, H są przykładowe- litery w twoim oknie Mój komputer mogą się różnić

- 3. Poprawne odłączanie urządzenia PF710 (z systemu Windows)
  - 1. Kliknij na ikonę 🔯 znajdującą się w pasku narzędzi Tray
  - 2. Pojawi się okno informujące o **bezpiecznym usuwaniu sprzętu**. Kliknij na to okienko aby kontynuować

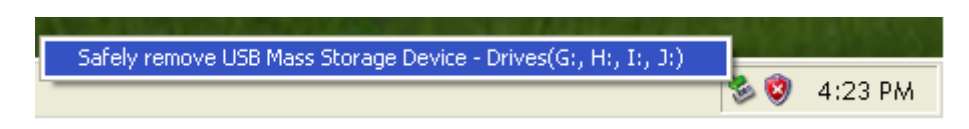

 Pojawi się okno na którym będzie widniał napis "Można teraz bezpiecznie usunąć to urządzenie z komputera"

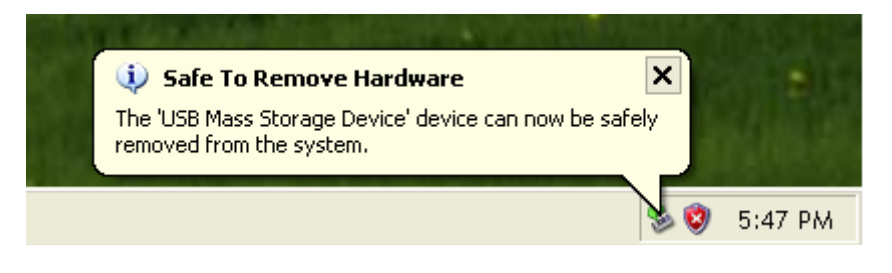

## Podłączanie z systemem Mac™ OS 10.0 lub z nowszą wersją

1. Sterowniki nie są wymagane. Podłącz PF710 do wolnego portu USB, a komputer automatycznie go wykryje.

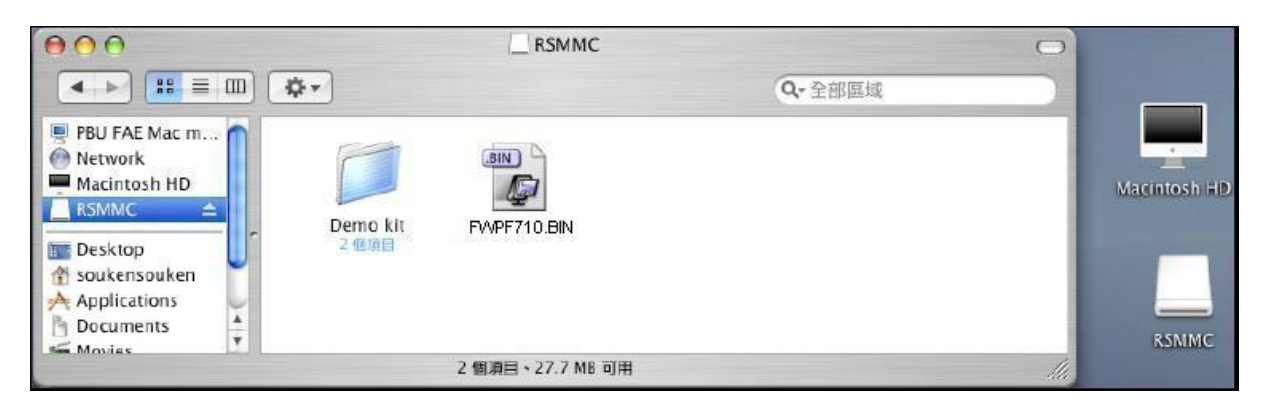

2. Poprawne odłączanie PF710 (system Mac OS)

Przeciągnij i upuść na ikonę dysku, który reprezentuje twój PF710 do kosza. Następnie odłącz PF710 z portu USB.

## Podłączanie z systemem Linux™ Kernel 2.4 lub z nowszą wersją

1. Sterowniki nie są wymagane. Podłącz PF710 do portu USB i zamontuj go.

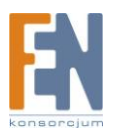

- W pierwszej kolejności utwórz katalog PF710. Przykład: mkdir / mnt / PF710
- Następnie zamontuj PF710.
   Przykład: mount-t msdos / dev/sda1 / mnt / PF710
- 2. Poprawne odłączanie PF710 (system Linux)

Wykonaj polecenie umount / mnt / Storejet aby odmontować urządzenie. Następnie odłącz PF710 z portu USB.

- 1. UWAGA! Aby zapobiec utracie danych, należy zawsze przestrzegać powyższej procedury podczas usuwania PF710 z systemu Windows <sup>™</sup> 2000, XP i Vista.
- Kiedy PF710 jest podłączony do komputera, zablokowana jest funkcja przeglądania zdjęć i odtwarzania muzyki. Proszę odłączyć PF710 od komputera aby powrócić do normalnego trybu przeglądania zdjęć i odtwarzania muzyki.
- 3. Złącze USB typu A w urządzeniu nie będzie działać w przypadku gdy PF710 jest podłączony do komputera
- 4. **NIGDY** nie formatuj PF710 za pomocą systemu operacyjnego twojego komputera

# Menu główne

Z poziomu menu głównego masz dostęp do wszystkich głównych funkcji PF710. Wybranie jednej z czterech ikon wyświetlanych w menu głównym (patrz rysunek poniżej) spowoduje wyświetlenie odpowiednich opcji.

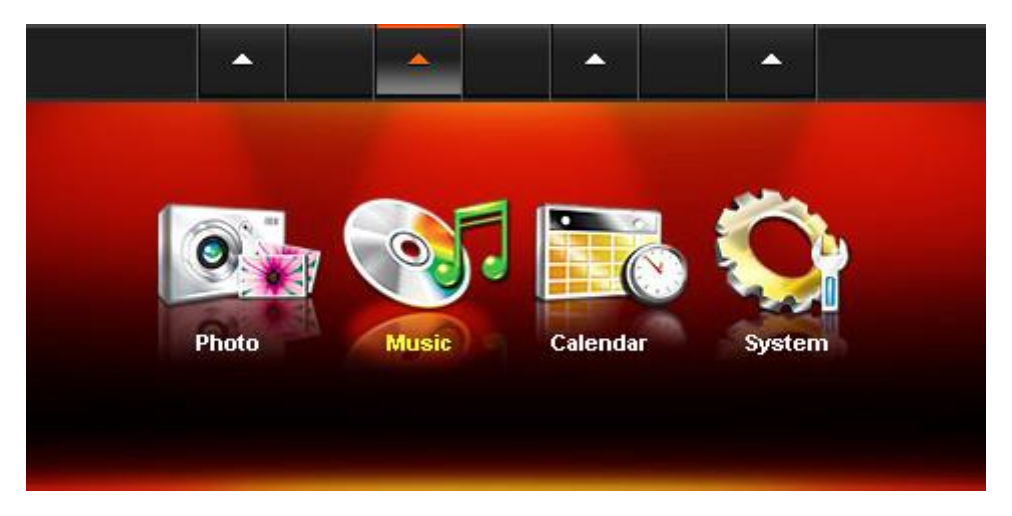

# Zdjęcia

(Photo)

A

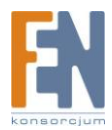

Ta opcja pozwala wyświetlać zdjęcia w postaci miniatur, lub wyświetlanie zdjęć w trybie pokazu slajdów z efektami specjalnymi.

Skorzystaj z menu ekranowego OSD (patrz uwaga poniżej), aby wybrać ikonę "Photo" lub

naciśnij , aby przejść bezpośrednio do trybu miniatur.

# Muzyka

(Music)

Wybierając opcję Music, możesz odtwarzać muzykę na PF710, a nawet wybrać swój ulubiony utwór, jako dźwięk alarmu. Skorzystaj z menu ekranowego OSD, aby wybrać ikonę "Music"

lub naciśnij 🧔, aby przejść bezpośrednio do trybu przeglądania muzyki.

# Zegar i kalendarz

(Clock and Calendar)

Uruchomienie opcji "Clock and Calendar" powoduje zamianę twojego PF710 w atrakcyjny zegar lub kalendarz ze zdjęciami. W tym trybie można zaznaczyć ważne daty i święta, a nawet wybrać świąteczny temat. Skorzystaj z menu ekranowego OSD, aby wybrać ikonę

"Calendar" lub naciśnij 🕮 , aby przejść do trybu zegara i kalendarza.

# Ustawienia

(Settings)

Ta opcja pozwala na ustawienie wielu funkcji, takich jak zmiana języka lub ustawienie zegara.

Skorzystaj z menu ekranowego OSD, aby wybrać ikonę "Settings" lub naciśnij 🚳, aby przejść do opcji.

**Uwaga**: Menu OSD pojawi się w górnej części ekranu po każdym naciśnięciu przycisku. Przyciski menu wyświetlane w OSD przypisane są do przycisków umieszczonych na tylnej części urządzenia. Menu OSD zniknie po 10 sekundach w przypadku braku reakcji.

# Zdjęcia

Funkcja Photo posiada trzy tryby (tryb miniatur, przeglądanie zdjęć, tryb pokazu slajdów). Możesz użyć pilota aby uzyskać bezpośredni dostęp do tych trybów lub przejść do nich za pomocą menu ekranowego OSD.

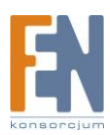

# Tryb miniatur

(Thumbnail mode)

Wybierz **Photo** z menu głównego lub naciśnij aby przejść do wybranego trybu. Tryb miniatur pozwala przeglądać miniatury wszystkich zdjęć z bieżącego źródła (karta SD, pamięć flash USB, itp.). Na każdej stronie będzie możliwe wyświetlanie 8 miniatur. Użyj przycisków

Photo

nawigacyjnych aby przejść do zdjęcia które chcesz wyświetlić następnie wciśnij **OK** S aby zobaczyć dane zdjęcie w trybie przeglądania zdjęć.

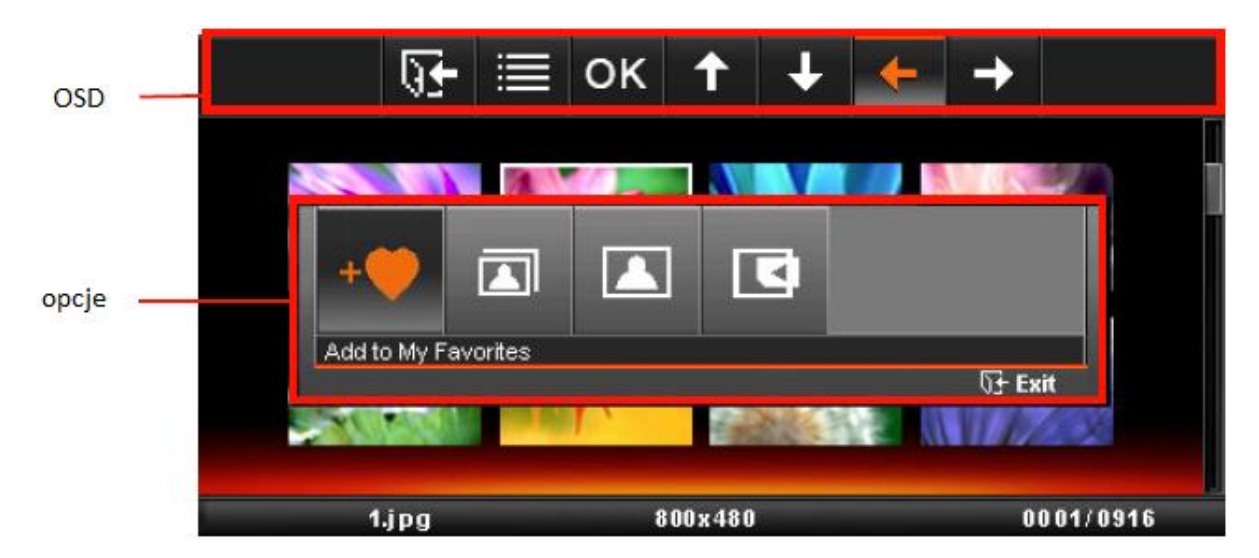

#### Tryb przeglądania zdjęć

- 1. Użyj przycisków nawigacyjnych aby przejść do zdjęcia które chcesz wyświetlić
- 2. Wciśnij **OK** wietlony element to plik MJPEG, po naciśnięciu przycisku OK. zostanie on odtworzony. PF710 przejdzie ponownie do trybu miniatur po zakończeniu odtwarzania pliku MJPEG

#### Opcje

To menu pokazuję listę dostępnych opcji w trybie miniatur: Add/Remove from My Favorites (**PF710**'s wbudowana pamięć), Slideshow, Photo View i Select source.

- 1. Wybierz **OPTION** lub posługuj się klawiszami nawigacyjnymi aby wybrać odpowiednią funkcję.
- 2. Kliknij **OK** lub 🖾 aby uzyskać dostęp do podmenu wybranej funkcji.

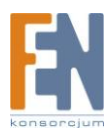

- a. Add to My Favorites / Remove from My Favorites: Kopiuje aktualnie wybrane zdjęcie z przeglądu miniatur do wewnętrznej pamięci PF710 kiedy źródłem jest karta pamięci lub pamięć flash USB. Aby usunąć zdjęcie z wewnętrznej pamięci, wybierz "My Favorites" następnie z trybu przeglądania miniatur wybierz zdjęcie które chcesz usunąć i wybierz ""Remove from My Favorites."
- b. Slideshow: przełącz w tryb pokazu slajdów
- c. **Select Source**: Wybierz źródło w celu przeglądania miniatur. Dostępne źródła to: Moje Ulubione (pamięć wewnętrzna) SD/MS/MMC, CF i flash USB, posługuj się

klawiszami nawigacyjnymi aby wybrać odpowiednie źródło następnie kliknij OK

Wyjście

Kliknij **EXIT** lub aby powrócić do głównego menu.

# Tryb przeglądania zdjęć

Możesz przeglądać, powiększać lub obracać pojedyncze zdjęcie w trybie przeglądania zdjęć. Użyj przycisków nawigacyjnych aby przeglądać kolejne lub poprzednie zdjęcia.

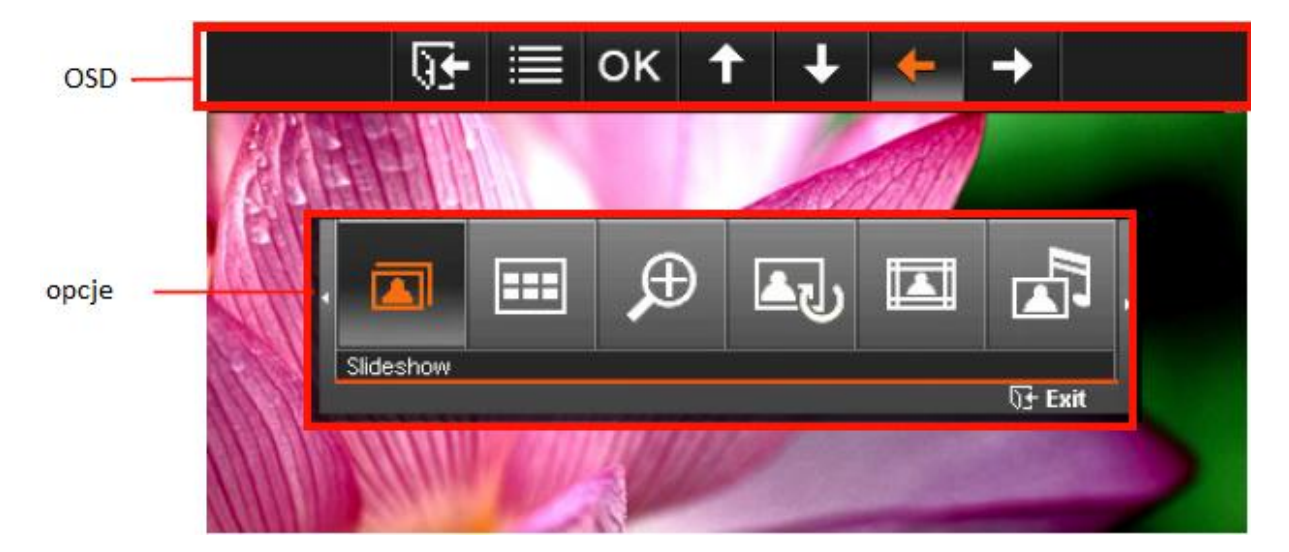

#### Przejście do trybu pokazu slajdów

Kliknij **OK** lub podczas przeglądania zdjęć aby przejść do trybu pokazu slajdów. Uwaga: pliki MJPEG zostaną wstrzymane podczas trybu pokazu slajdów.

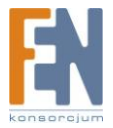

#### Opcje

To menu pokazuje listę dostępnych opcji w trybie przeglądania zdjęć: Pokaz slajdów, miniatura, zoom, obracanie, tematy, muzyka w tle, ustaw jako zdjęcie kalendarza i zegara, zapisz do pliku i wybierz źródła.

- Wybierz **OPTION** lub posługuj się klawiszami nawigacyjnymi aby wybrać odpowiednią funkcję.
- 2. Kliknij **OK** lub 🖾 aby uzyskać dostęp do podmenu wybranej funkcji.
  - a. **Slideshow:** Wybierz tę opcję menu lub po prostu kliknij (IM) na pilocie, aby przejść do pokazu slajdów
  - b. Thumbnail: Wybierz ten element lub kliknij 🖾 na pilocie aby przejść do miniatur.
  - c. Zoom: Kliknij ten element aby z podmenu wybrać jeden z trybów zoom: x1, x2, x4.

Można również nacisnąć przycisk na pilocie, aby automatycznie powiększyć aktualne zdjęcie. Przyciskiem powrócisz do trybu przeglądania zdjęć.

d. **Rotate:** Wybierz tę opcję aby obracać zdjęcia w prawo o 90°, 180° i 270°. Wciśnięcie

przycisku O na pilocie, spowoduje obrót aktualnie wyświetlanego zdjęcia o 90°. (Funkcja Rotate jest dostępna tylko w zoom x1)

 e. Themes: Ta opcja z rozwijanego podmenu pozwala wybrać specjalne tematy jako ramki do wyświetlanych zdjęć, lub podczas pokazu slajdów. Przyciskami nawigacyjnymi wybierz temat: Święta, Halloween, Walentynki, Nowy Rok lub żaden

następnie wciśnij **OK** oby potwierdzić.

- f. Set as Clock and Calendar Picture: ustaw wybrane zdjęcie jako tapetę dla trybu zegara lub kalendarza (zdjęcie zostanie skopiowane do wewnętrznej pamięci urządzenia)
- g. **Save to file:** Skopiuj wybrane zdjęcie (z tematem) do "My Favorites". Zdjęcie i jego temat zostanie zapisane jako plik w wewnętrznej pamięci PF710.

Wyjście

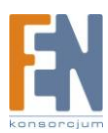

Wciśnij przycisk Exit 💿 aby powrócić do głównego menu

# Tryb pokazu slajdów

Ten tryb pozwala na uruchomienie pokazu slajdów, zostaną odtwarzane wszystkie zdjęcia z wybranego źródła. Pokaz slajdów można dowolnie skonfigurować w menu opcji. Podczas pokazu slajdów możesz wcisnąć przyciski nawigacyjne w lewo lub w prawo aby przejść do poprzedniego lub następnego zdjęcia.

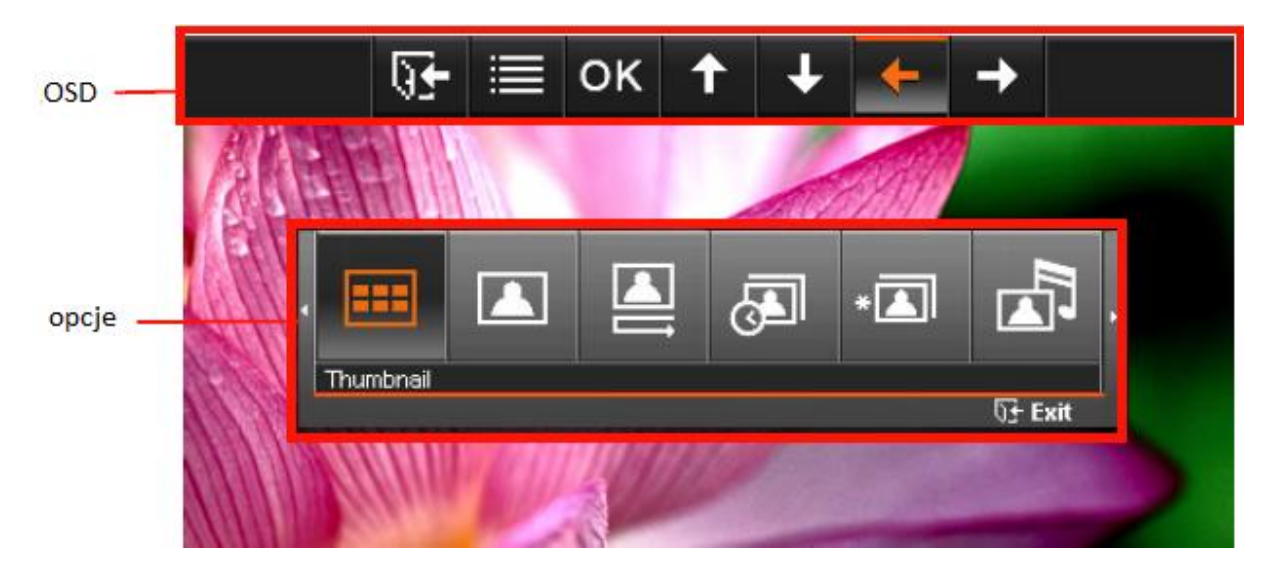

#### Przełączenie na tryb miniatur:

Kliknij **OK** lub www podczas pokazu slajdów aby przełączyć na tryb miniatur.

**Opcje:** 

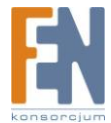

To menu pokazuję listę dostępnych opcji w trybie pokazu slajdów: miniatura, przeglądanie zdjęć, Muzyka w tle, kolejność pokazu slajdów, odstęp między zdjęciami w pokazie slajdów, efekty przejścia podczas pokazu slajdów, tematy i wybór źródła.

- Wybierz **OPTION** lub posługuj się klawiszami nawigacyjnymi aby wybrać odpowiednią funkcję.
- 2. Kliknij **OK** lub w aby uzyskać dostęp do podmenu wybranej funkcji.
  - a. Thumbnail: Wybierz ten element lub kliknij 🖾 na pilocie aby przejść do miniatur.
  - b. **Photo View:** Wybierz ten element aby przejść do trybu przeglądania zdjęć i zawartych w nim funkcji.
  - c. **Background Music:** Wybierz tę opcję aby włączyć/wyłączyć muzykę w tle, lub po prostu wciśnij przycisk na pilocie. Ustawienia dla odtwarzanej muzyki w tle

zostaną zapamiętane: wybierz "stop" lub wciśnij przycisk 🛡 aby zatrzymać

odtwarzanie muzyki w tle. Wybierając "Play/Pause" lub wciskając przycisk ponownie włączy funkcję, i muzyka zostanie odtwarzana przy kolejnym uruchomieniu pokazu slajdów.

d. **Slideshow order:** Użyj tej funkcji aby zmienić tryby odtwarzania pokazu slajdów. Klawiszami nawigacyjnymi wybierz pomiędzy trybami Normal (sekwencyjne odtwarzanie) lub Random (losowe odtwarzanie) następnie kliknij **OK** lub wciśnij

przycisk w aby potwierdzić

e. **Slideshow Interval:** Wybierz czas w jakim każde kolejne zdjęcie ma zostać wyświetlane na ekranie. Klawiszami nawigacyjnymi z podmenu wybierz z listy 5, 10,

30 sekund, 1, 10, 30 minut, następnie kliknij **OK** lub wciśnij **OK** aby potwierdzić.

f. Slideshow transition effects: Zmień efekty przejścia pomiędzy kolejnymi zdjęciami.
 Klawiszami nawigacyjnymi wybierz efekt następnie kliknij OK lub wciśnij przycisk

aby potwierdzić.

## Wyjście

Wciśnij przycisk Exit 🖾 aby powrócić do głównego menu

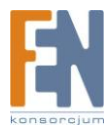

# Muzyka

Music

# **Eksplorator muzyki**

Wybierz "Music" z menu Start lub naciśnij przycisk w aby otworzyć Eksploratora muzyki. Eksplorator muzyki umożliwia przeglądanie poszczególnych utworów w specjalnych folderach. Ścieżka do katalogu jest wyświetlany w górnej części ekranu. Zostaną wyświetlone wszystkie pliki zawarte w katalogach pamięci masowej. Użyj klawiszy nawigacyjnych aby przejść do wybranego folderu. Możesz wejść do folderu, naciskając przycisk w prawo lub OK, natomiast aby wyjść z folderu, naciśnij przycisk w lewo lub wybierz "Upper Directory." Po zlokalizowaniu pliku muzycznego, którego chcesz odtworzyć, naciśnij przycisk **PLAY** lub **OK**, aby rozpocząć odtwarzanie utworu.

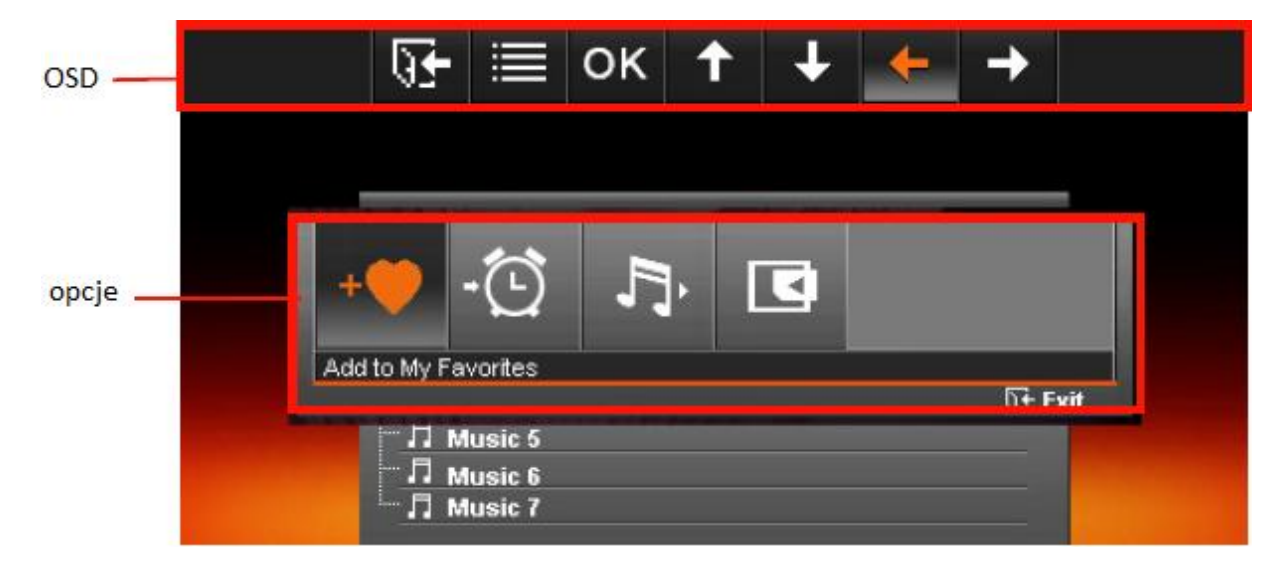

Wyjście

Wciśnij przycisk Exit 🕞 aby powrócić do głównego menu

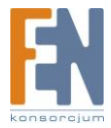

#### Opcje

- Add to My Favorites / Remove from My Favorites: Kopiuje aktualnie wybrany utwór muzyczny do wewnętrznej pamięci PF710 kiedy źródłem jest karta pamięci lub pamięć flash USB. Aby usunąć zdjęcie z wewnętrznej pamięci, wybierz "My Favorites" następnie wybierz plik który chcesz usunąć i kliknij "Remove from My Favorites."
- 2. Set as My Alarm: Możesz ustawić wybrany utwór jako dźwięk budzika. Dodane utwory mogą być wybrane w "Alarm sounds" w opcjach zegara. Aby wybrać dźwięk budzika przejdź kolejno do: Home -> Clock and Calendar -> Options -> "Alarm sounds."
- **3. Play Mode:** Ustaw tryb odtwarzania wielu plików: normalny, powtórz jeden, powtórz wszystkie, losowo, normalny w folderze, powtórz w folderze, losowo w folderze.
- 4. Select Source: Wybierz źródło w celu przeglądania plików muzycznych. Dostępne źródła to: Moje Ulubione (pamięć wewnętrzna) SD/MS/MMC, CF i flash USB, posługuj się

klawiszami nawigacyjnymi aby wybrać odpowiednie źródło następnie kliknij OK 🔍

## Odtwarzacz muzyki

Trybie odtwarzacza znaczniki ID3 (nazwa albumu, artysta, tytuł utworu) wyświetlane są jako tekst w górnej części ekranu. Pasek postępu na środku ekranu oraz cyfrowy wyświetlacz na samym dole ekranu pokazują czas utworu. Całkowity czas utwory wyświetlany jest pod paskiem postępu.

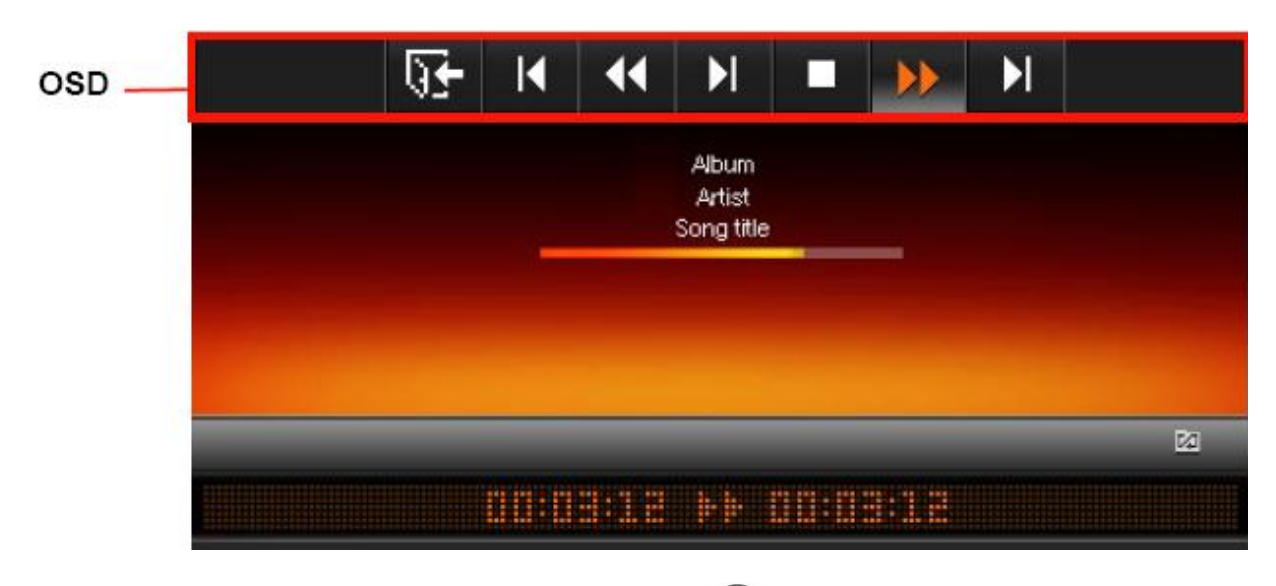

Aby rozpocząć odtwarzanie muzyki wciśnij przycisk blub **OK** on liście utworów w eksploratorze muzyki. Funkcje odtwarzacza są proste i znane – tak jak w przypadku każdego innego odtwarzacza.

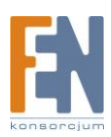

- 1. Wciśnij przycisk by rozpocząć odtwarzanie muzyki, wciśnij jeszcze raz aby wstrzymać
- 2. Wciśnij przycisk 🔍 aby zatrzymać odtwarzanie muzyki
- 4. Wciśnij 🕑 aby cofnąć się do poprzedniego utworu lub wciśnij 🕑 aby odtworzyć następny utwór.
- 5. Klawiszami nawigacyjnymi można ustawić prędkość odtwarzania. Przytrzymaj aby przesunąć odtwarzanie utworu do wybranego przez siebie momentu.
- 6. Wciśnij **EXIT** by przejść do Eksploratora Muzyki i wybierz foldery lub utwory które chcesz odtworzyć. Utwory będą odtwarzane dopóki nie wciśniesz przycisku .
- 7. Wciśnij przycisk na pilocie, aby zmieniać tryby odtwarzania muzyki.

# Godzina i kalendarz

W tym trybie, PF710 staje się atrakcyjnym zegarem lub kalendarzem, który pozwala ustawić przypomnienia o ważnych datach oraz wyświetlanie ulubionych zdjęć.

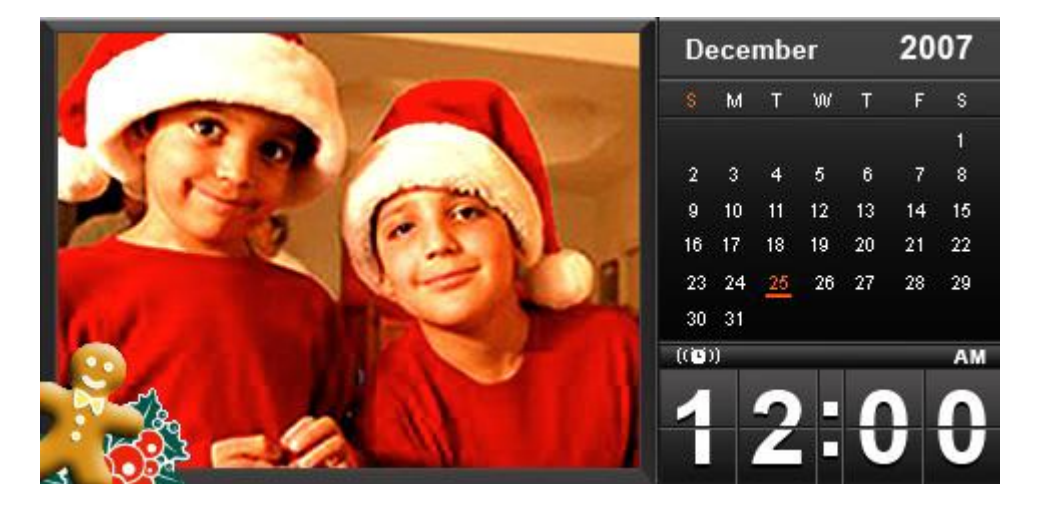

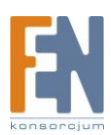

# Zegar i Kalendarz

Tryb ten wyświetla miesięczny kalendarz i cyfrowy zegar po prawej części ekranu, oraz jedno zdjęcie lub pokaz slajdów po lewej stronie ekranu. Klawiszami nawigacyjnymi możesz zmieniać strony kolejnych miesięcy.

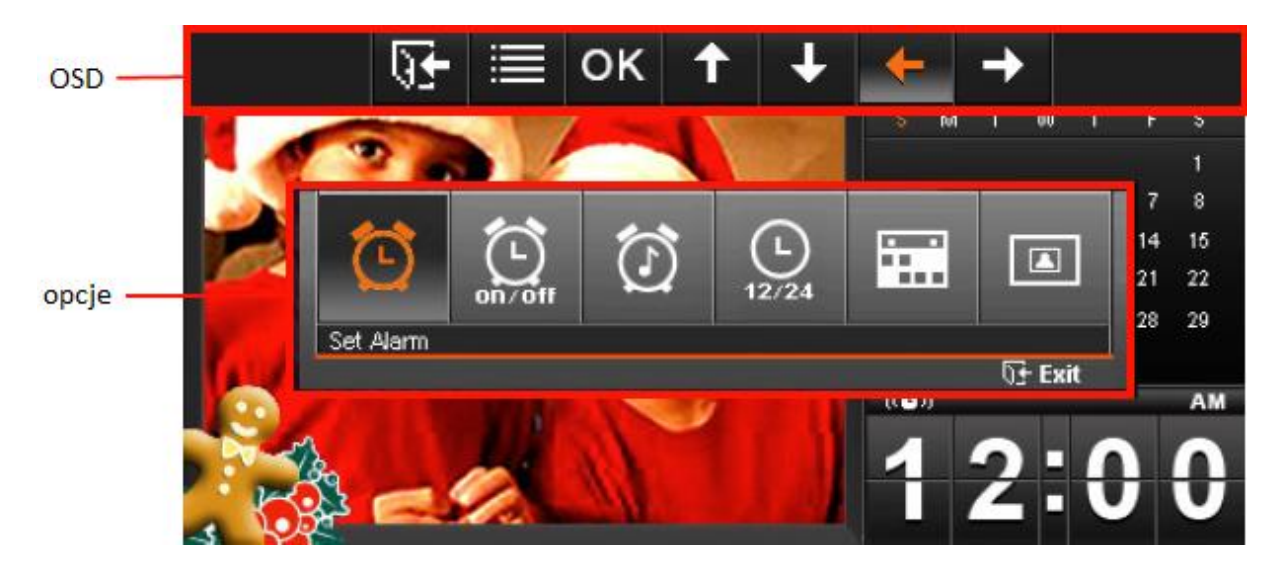

#### Wyjście

Kliknij **EXIT** lub by powrócić do głównego menu.

#### Opcje

Wybierz **OPTION** lub (), aby wyświetlić listę dostępnych opcji, następnie posługuj się klawiszami nawigacyjnymi aby wybrać odpowiednią funkcję.

- 1. Set Alarm: ustawienie budzika:
  - a. Klawiszami nawigacyjnymi lewo/prawo przełączaj się pomiędzy wartościami godzin i minut na zegarze
  - b. Następnie klawiszami nawigacyjnymi góra/dół ustaw wybraną wartość. Możesz również zmienić format wyświetlania czasu z poziomu "Options" -> "12H/24H".
  - c. Po ustawieniu budzika, wciśnij **OK** lub w aby zapisać zmiany.
- 2. Alarm on/off: Włączenie lub wyłączenie budzika.
- 3. Alarm sounds: Wybierz dźwięk budzika z listy 5 dostępnych alarmów, lub wybierz swój własny dźwięk Home -> Music -> Options -> "Set as My Alarm."
- 4. **12H/24H**: Wybierz typ wyświetlania pomiędzy zegarem 12godzinnym a 24godzinnym.
- 5. Important Dates: Możesz zaznaczyć ważne daty w swoim kalendarzu
  - a. Z menu opcji wybierz Important Dates
  - b. Przesuń kursor na wybraną datę i wciśnij OK aby zaznaczyć dzień

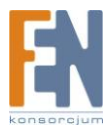

- c. Dostępne są cztery rodzaje zaznaczenia w różnych kolorach: żaden, urodziny, przyjęcie, data. Wybierz jeden i wciśnij **OK.**
- 6. Picture Display Mode: zmień sposób w jakim są wyświetlane zdjęcia obok kalendarza. Jedno zdjęcie lub pokaz slajdów. Pokaz slajdów w trybie godziny i kalendarza wyświetli wszystkie dostępne zdjęcia z wybranego źródła. Zdjęcie dla kalendarza można wybrać z poziomu Home -> Photo View -> Options ->"Set as Clock and Calendar Picture."

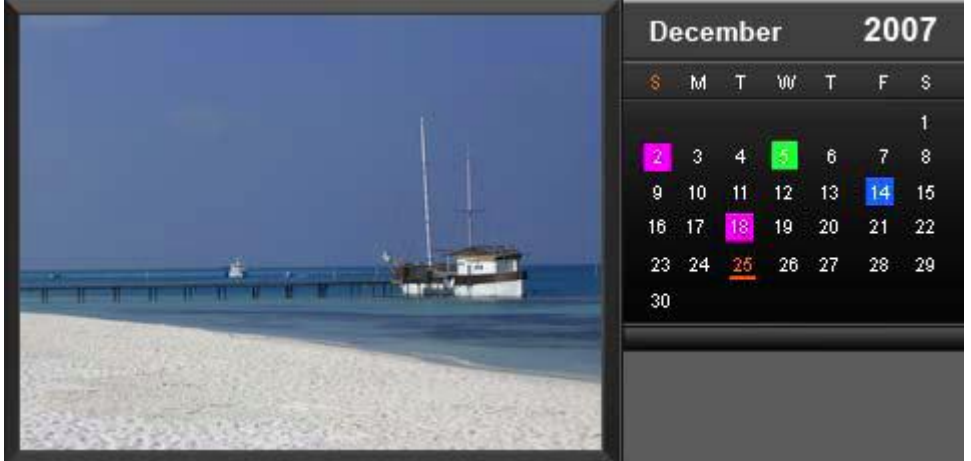

# Ustawienia

W menu ustawień, możesz sprawdzić aktualny stan PF710 to jest: nazwę produktu, wersję oprogramowania firmware, wolne miejsce katalogu My Favorites (wewnętrzna pamięć urządzenia). Można także ustawić interfejs PF710, godzinę i język.

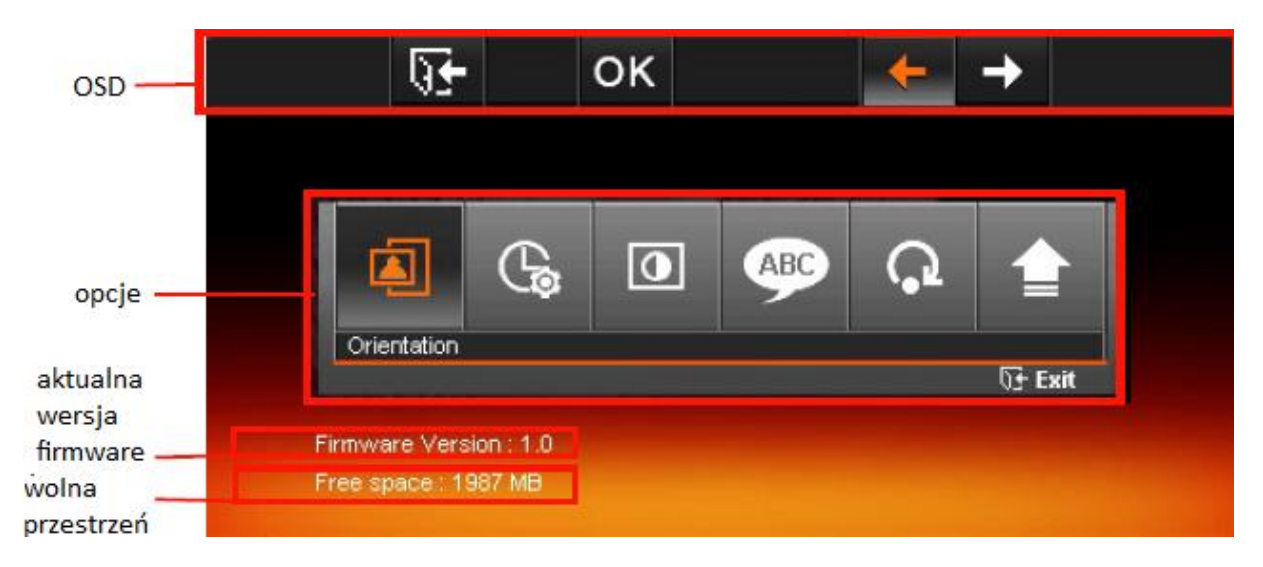

Dostęp do menu ustawień uzyskasz z poziomu głównego menu lub klikając na przycisk 🚳 na pilocie.

Używając klawiszy nawigacyjnych wybierz funkcję i wciśnij **OK** lub wyświetlić podmenu dla danej funkcji. Dostępne są następujące funkcje:

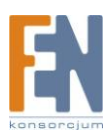

# Język

Użyj tej funkcji aby zmienić język interfejsu dla PF710 (dostępnych jest 13 języków) Domyślny język dla urządzenia to angielski.

Aby zmienić język:

- 1. Wybierz opcję Language z menu ustawień.
- 2. Klawiszami nawigacyjnymi wybierz język
- 3. Wciśnij **OK** lub w aby potwierdzić ustawienia języka. Nowe ustawienia zostaną zmienione natychmiast.
- 4. Wciśnij **EXIT** lub 🕑 aby wrócić do menu ustawień.

## Ustawienia daty i czasu

Funkcja ta służy do ustawienia czasu i daty, automatycznego włączenia/wyłączenia PF710

| <u>₽</u> | ок           | ← →        |  |
|----------|--------------|------------|--|
|          |              |            |  |
| Date /   | Time setting |            |  |
| Current  | Date         | 2007/12/25 |  |
| Current  | Time         | 12 ; 00    |  |
| Auto on  | at           | 00 ; 00    |  |
| Auto off | at           | 00 ; 00    |  |
| Auto on  | /off timer   | Disable    |  |
|          |              |            |  |
|          |              |            |  |
|          |              |            |  |

Ustawienie czasu:

- 1. Z menu ustawień wybierz Date/Time następnie klawiszami funkcyjnymi wybierz funkcję
- 2. Wciśnij **OK** aby zmodyfikować wybraną opcję (zmian wartości dokonujesz klawiszami nawigacyjnymi)
  - a. Current Date: ustaw datę
  - b. Current Time: ustaw czas
  - c. Auto on at: Ustaw czas automatycznego włączenia PF710
  - d. Auto off at: Ustaw czas automatycznego wyłączenia PF710
  - e. Auto on/off timer: włącz lub wyłącz funkcję automatycznego włączenia/wyłączenia

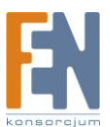

3. Po dokonaniu ustawień wciśnij **OK** oby zapisać zmiany

## Orientacja

Możesz wybrać sposób w jakim będą wyświetlane zdjęcia. Istnieją dwa sposoby ustawienia orientacji: tryb portretowy i panoramiczny. Zmień tryb wyświetlania zależnie od tego jak chcesz ustawić PF710

Uwaga: PF710 oryginalny rozmiar zdjęć, nie rozciąga ich na cały ekran.

Aby zmienić funkcję orientacji:

- 1. Menu ustawień wybierz Orientation
- 2. Klawiszami funkcyjnymi wybierz "ladscape" lub "portrait"
- 3. Wciśnij **OK** lub or aby potwierdzić

## Wyświetlanie

Użyj tych funkcji aby zmienić jasność i kontrast obrazu

| <b>9€</b>      | ок | ÷        | <b>→</b> |                                                                                                    |
|----------------|----|----------|----------|----------------------------------------------------------------------------------------------------|
|                |    |          |          |                                                                                                    |
| Display settin | ý. |          |          |                                                                                                    |
| Brightness     |    | <u>ک</u> | 50%      |                                                                                                    |
| Contrast       |    | >        |          |                                                                                                    |
| Fullscreen     |    | Dis      | sable    |                                                                                                    |
|                |    |          |          |                                                                                                    |
|                |    |          |          |                                                                                                    |
|                |    |          |          | and the second second second second second second second second second second second second second second second |
|                |    |          |          |                                                                                                    |
|                |    |          |          |                                                                                                    |

Aby zmienić ustawienia wyświetlania:

- Wybierz **Display** z menu ustawień i klawiszami nawigacyjnymi przejdź do wybranej funkcji.
- 2. Wciśnij OK aby zmodyfikować wybraną funkcję
  - a. Brightness: ustaw jasność obrazu
  - b. Contrast: ustaw kontrast obrazu

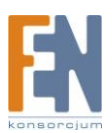

- c. Fullscreen: włącz lub wyłącz opcję pełnego ekranu. Jeżeli opcja pełnego ekranu jest wyłączona, PF710 zatrzyma oryginalny rozmiar zdjęcia. Jeżeli funkcja jest włączona, PF710 rozciągnie zdjęcie aby dopasować rozmiar do ekranu. Uwaga: pełny ekran jest stosowany tylko do zdjęć poziomych dla orientacji panoramicznej oraz dla zdjęć pionowych wyświetlanych w orientacji portretowej.
- 3. Po dokonaniu zmian, wciśnij **OK** lub waby zapisać zmiany.

## Przywrócenie ustawień fabrycznych

Funkcja ta służy do resetowania wszystkich ustawień PF710. Uwaga: wszystkie wartości zostaną przywrócone do ustawień fabrycznych.

Aby przywrócić ustawienia fabryczne:

- 1. Z menu ustawień wybierz Restore defaults
- 2. Klawiszami nawigacyjnymi wybierz funkcję "Yes"
- 3. Wciśnij **OK** oby potwierdzić
- 4. Po zakończonym procesie resetowania, zostanie ponowne wyświetlone menu ustawień

## Aktualizacja oprogramowania

Aby zaktualizować firmware:

- 1. Umieść kartę pamięci lub flash USB, która zawiera aktualną wersję firmware, w PF710
- 2. Z menu ustawień wybierz **Firmware Upgrade** i wciśnij OK. PF710 automatycznie zlokalizuje plik z nowym oprogramowaniem
- Jeżeli PF710 znajdzie nowsze oprogramowanie, pojawi się komunikat wyboru "Yes / No". Wybierz Yes i potwierdź wciskając OK. Jeżeli nie chcesz dokonywać aktualizacji wybierz NO.
- 4. Najnowsza wersja oprogramowania dostępna jest na oficjalnej stronie Transcend

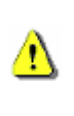

Uwaga: Nie odłączaj PF710 od zasilania podczas przeprowadzania procedury aktualizacji oprogramowania. Jeżeli proces aktualizacji się nie powiedzie a PF710 skontaktuj się z działem wsparcia technicznego

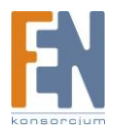

# Rozwiązywanie problemów FAQ

Jeżeli wystąpi jakikolwiek problem z PF710, sprawdź poniższe informacje zanim wyślesz PF710 do naprawy. Jeżeli nie jesteś w stanie zaradzić problemowi ze wskazówek zawartych poniżej, skontaktuj się z działem wsparcia technicznego

#### Q: Nie mogę włączyć PF710

Możliwe że nie przytrzymujesz przycisku Power wystarczająco długo. Proszę nacisnąć i przytrzymać przycisk zasilania przez co najmniej 3 sekundy. Jeżeli to nie rozwiąże problemu, sprawdź czy urządzenie jest podłączone do zasilacza, a zasilacz umieszczony jest w gniazdku naściennym.

#### Q: System operacyjny mojego komputera nie wykrywa PF710

Sprawdź następujące:

- Czy PF710 jest poprawnie podłączony do portu USB?. Jeżeli nie, odłącz u podłącz go jeszcze raz. Upewnij się że PF710 został podłączony tak jak zostało to opisane w podręczniku użytkownika.
- 2. Czy PF710 jest podłączony do klawiatury komputera Mac?. Jeżeli tak, odłącz urządzenie od klawiatury i podłącz do wolnego portu USB w Mac'u
- 3. Czy port USB jest włączony? Jeżeli nie, sprawdź podręcznik użytkownika twojego komputera (lub płyty głównej) aby dowiedzieć się w jaki sposób włączyć port USB.

#### Q: Przyciski funkcyjne na PF710 przestały działać

Odłącz zasilacz od PF710 i podłącz jeszcze raz.

#### <u>Q: Podłączyłem PF710 do komputera, ale w oknie "Mój Komputer" nie pojawia się nowa</u> litera dysku

Sprawdź czy zasilacz jest poprawnie podłączony do PF710 i czy urządzenie jest włączone. Jeżeli nie włącz je i ponownie podłącz do komputera. Upewnij się że twój komputer spełnia wymagania systemowe dla PF710 opisane w sekcji "Wprowadzenie".

#### Q: Mój PF710 nie odtwarza zdjęć zawartych na karcie pamięci i pamięci wewnętrznej.

- 1. Upewnij się ze PF710 obsługuje daną kartę pamięci
- 2. Upewnij się że karta pamięci została poprawnie umieszczona w PF710

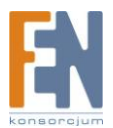

3. Edytowane i zdeformowane zdjęcia mogą nie być poprawnie wyświetlane przez PF710. Niektóre aparaty zapisują zdjęcia w niestandardowych formatach – sprawdź podręcznik użytkownika swojego aparatu.

| Wyświetlacz                         | 7" TFT LCD 480x234                                  |
|-------------------------------------|-----------------------------------------------------|
| Głośniki                            | L /R 0.5W                                           |
| Słuchawki                           | 3.5mm , 32ohm                                       |
| Interfejs USB                       | Typ-A x1, mini-B x1                                 |
| <ul> <li>Pojemność</li> </ul>       | 1GB                                                 |
| Przechowywanie danych               | Do 10 lat                                           |
| Nawigacja                           | 7 przycisków, regulacja głosności                   |
| • Pilot                             | Podczerwień, protokół NEC                           |
| Wymiary                             | 219 x 156 x 28 mm                                   |
| • waga                              | 430                                                 |
| Zasilacz                            | 100~240V 1.0A Wyjście: 5V DC 2.0A                   |
| Formaty obrazu                      | DSC JPEG, MJPEG, BMP (W:800 x H:600)                |
| <ul> <li>Formaty dźwięku</li> </ul> | MP3, WMA (brak wsparcia DRM) WAV                    |
| • Kompresja                         | 32-320Kbps                                          |
| Certyfikaty                         | CE, FCC, BSMI                                       |
| Gwarancia                           | Wyświetlacz: 1 rok, nie więcej jak 4 martwe piksele |
| • Gwarancja                         | Urządzenie: 2lata                                   |

# Specyfikacja

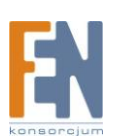

# Gwarancja:

Konsorcjum FEN Sp. z o.o. prowadzi serwis gwarancyjny produktów oferowanych w serwisie dealerskim www.fen.pl.

Procedury dotyczące przyjmowania urządzeń do serwisu są odwrotne do kanału sprzedaży tzn.: w przypadku uszkodzenia urządzenia przez klienta końcowego, musi on dostarczyć produkt do miejsca jego zakupu.

#### Skrócone zasady reklamacji sprzętu:

Reklamowany sprzęt powinien być dostarczony w stanie kompletnym, w oryginalnym opakowaniu zabezpieczającym lub w opakowaniu zastępczym zapewniającym bezpieczne warunki transportu i przechowywania analogicznie do warunków zapewnianych przez opakowanie fabryczne.

Szczegółowe informacje dotyczące serwisu można znaleźć pod adresem www.fen.pl/serwis

Konsorcjum FEN współpracuje z Europejską Platformą Recyklingu ERP w sprawie zbiórki zużytego sprzętu elektrycznego i elektronicznego. Lista punktów, w których można zostawiać niepotrzebne produkty znajduje się pod adresem www.fen.pl/download/ListaZSEIE.pdf

#### Informacja o przepisach dotyczących ochrony środowiska

Dyrektywa Europejska 2002/96/EC wymaga, aby sprzęt oznaczony symbolem znajdującym się na produkcie i/lub jego opakowaniu ("przekreślony śmietnik") nie był wyrzucany razem z innymi niesortowanymi odpadami komunalnymi. Symbol ten wskazuje, że produkt nie powinien być usuwany razem ze zwykłymi odpadami z gospodarstw domowych. Na Państwu spoczywa obowiązek wyrzucania tego i innych urządzeń elektrycznych oraz elektronicznych w wyznaczonych punktach odbioru. Pozbywanie się sprzętu we właściwy sposób i jego recykling pomogą zapobiec potencjalnie negatywnym konsekwencjom dla środowiska i zdrowia ludzkiego. W celu uzyskania szczegółowych informacji o usuwaniu starego sprzętu prosimy się zwrócić do lokalnych władz, służb oczyszczania miasta lub sklepu, w którym produkt został nabyty.

#### Powyższa instrukcja jest własnością Konsorcjum FEN Sp. z o.o.

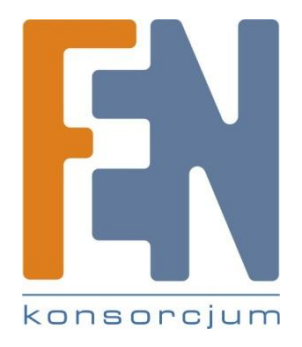

Dział Wsparcia Technicznego

Konsorcjum FEN Sp. z o.o.

Kontakt: support@fen.pl

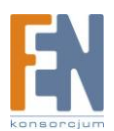